## LA BARRA DEGLI STRUMENTI **3** La barra degli strumenti: selezione 3.1

# 3.1.3 La barra degli strumenti: selezione →applicazioni

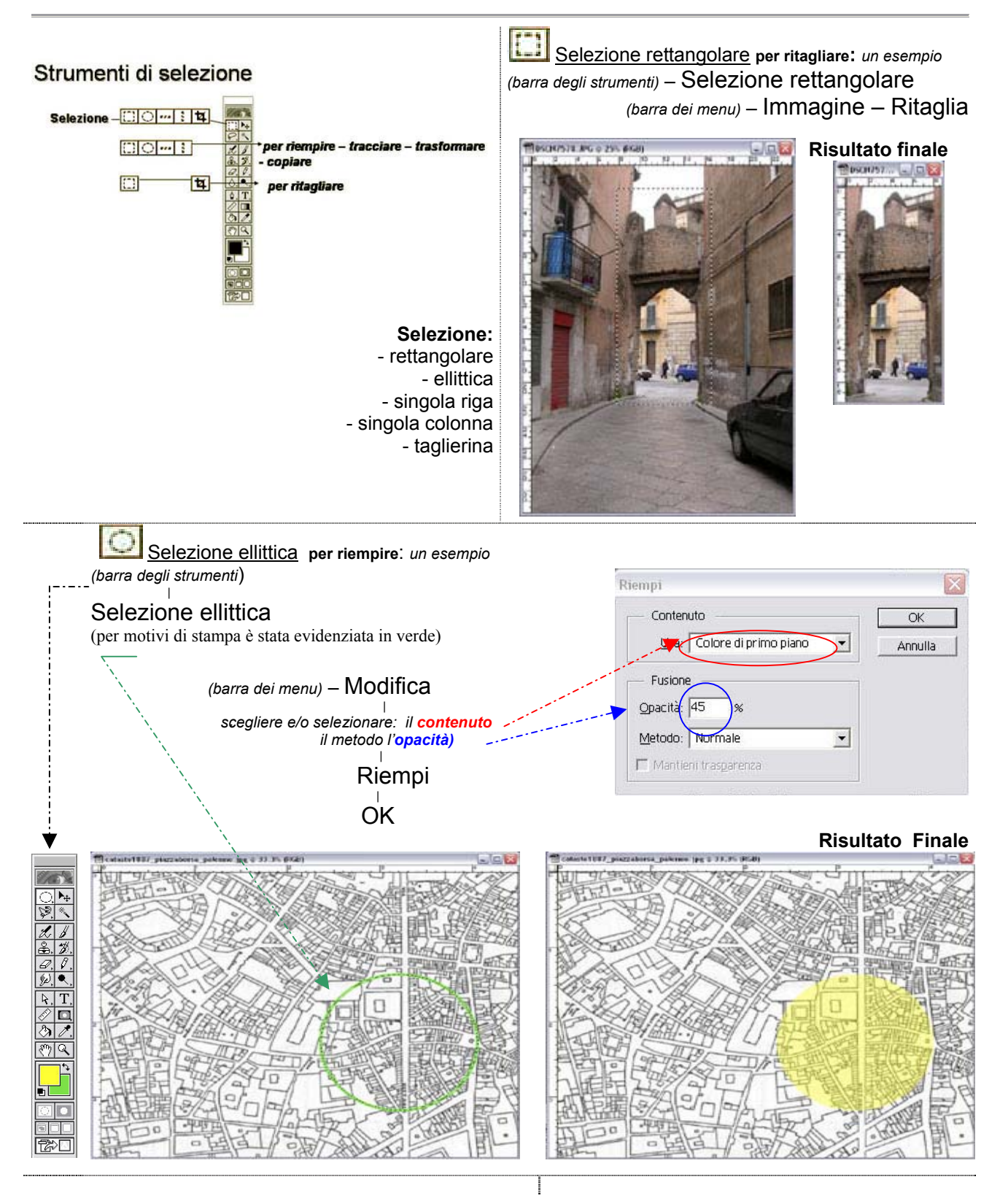

Prof. Leonarda Costagliola marzo/aprile 2005

#### 3 LA BARRA DEGLI STRUMENTI La barra degli strumenti: selezione

3.1

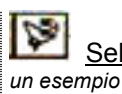

Lazo: - poligonale - magnetico Selezione lazo magnetico per trasformare:

L'immagine rappresenta una maschera dai tratti deformi. La manipolazione accentuerà la deformazione della bocca.

## L'immagine iniziale

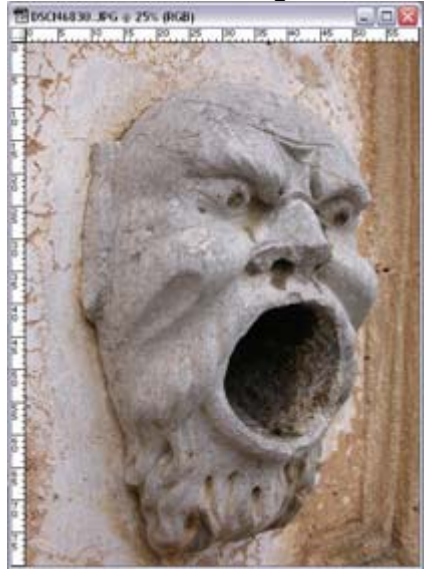

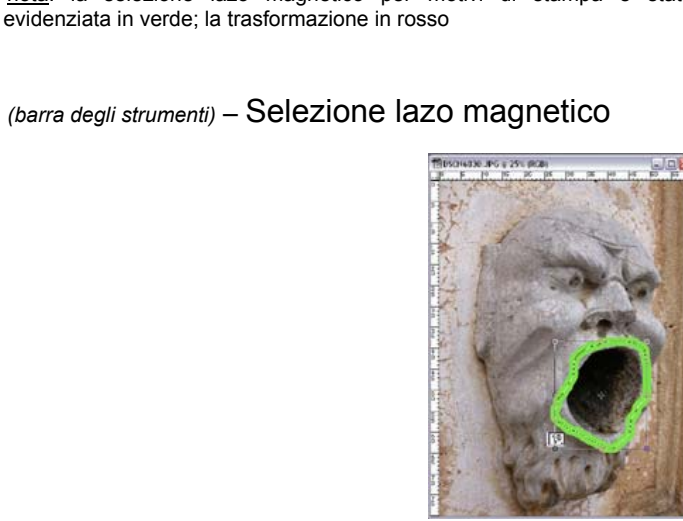

(barra dei menu) – Modifica – Trasforma – Distorci

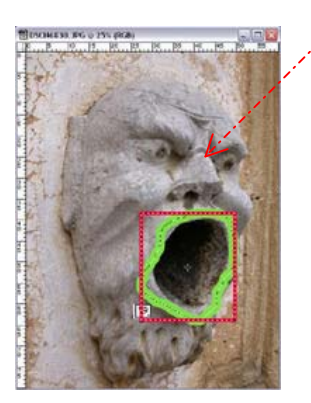

Strumenti di selezione

Lazo - PVV

copiare

nota: la selezione lazo magnetico per motivi di stampa è stata

per riempire – tracciare – trasformare

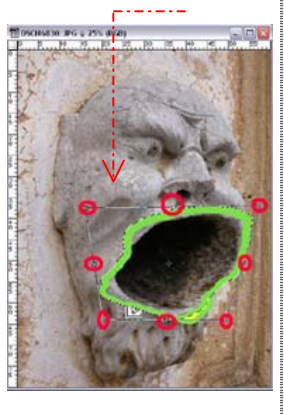

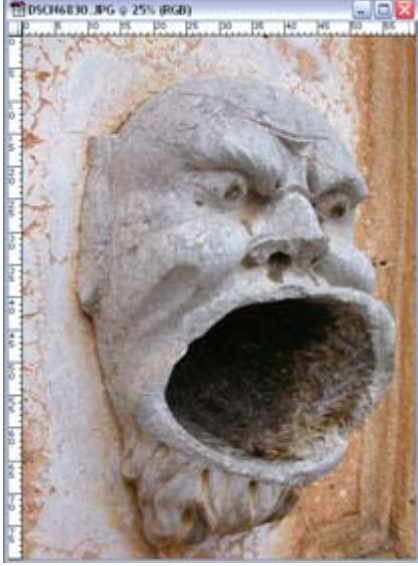

**Risultato Finale** 

### LA BARRA DEGLI STRUMENTI **3** La barra degli strumenti: selezione 3.1

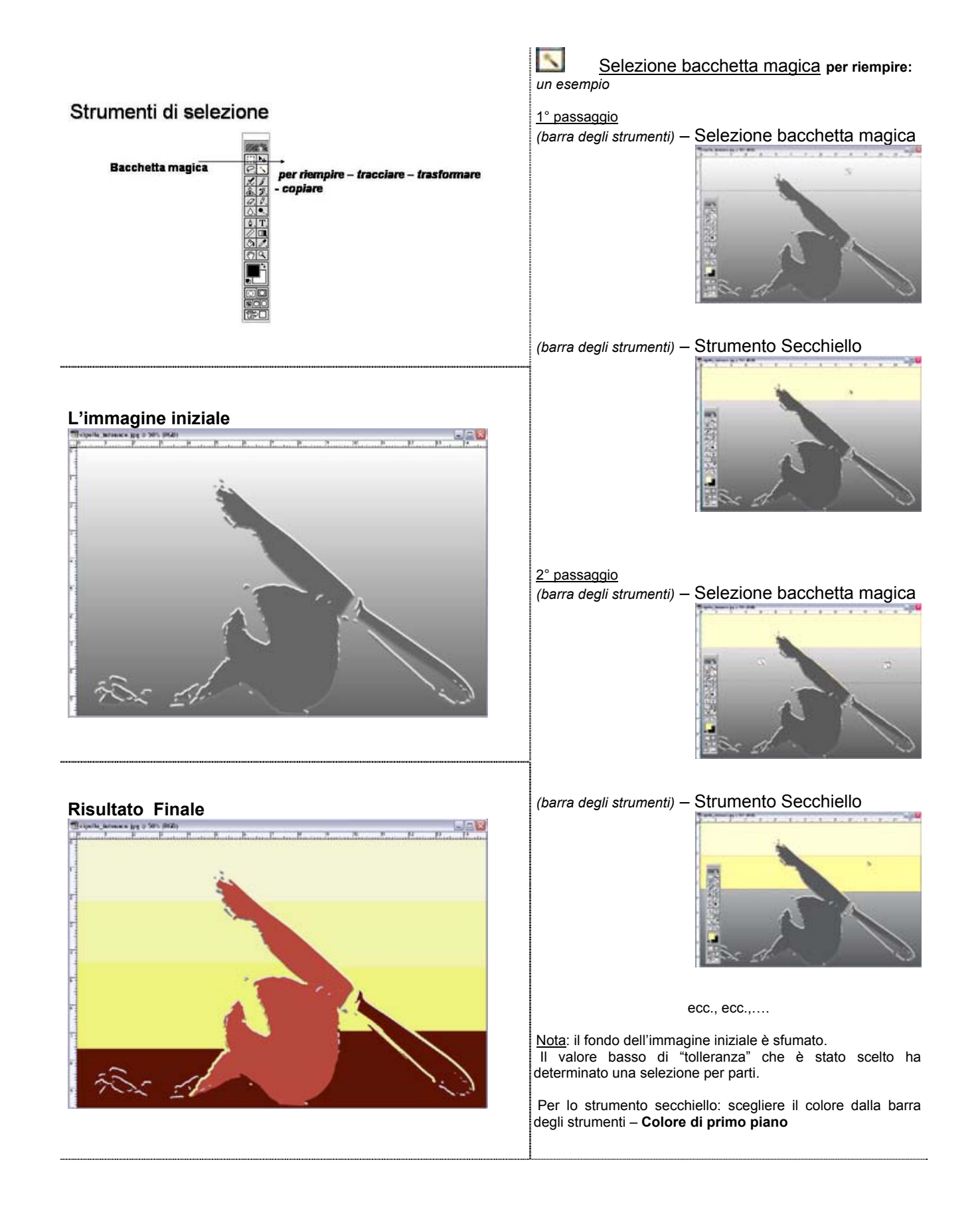